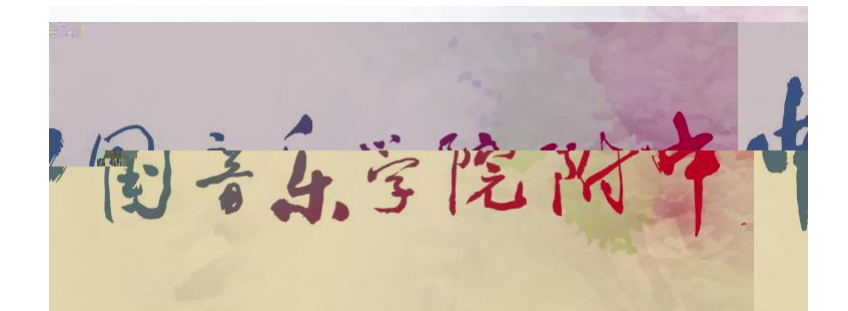

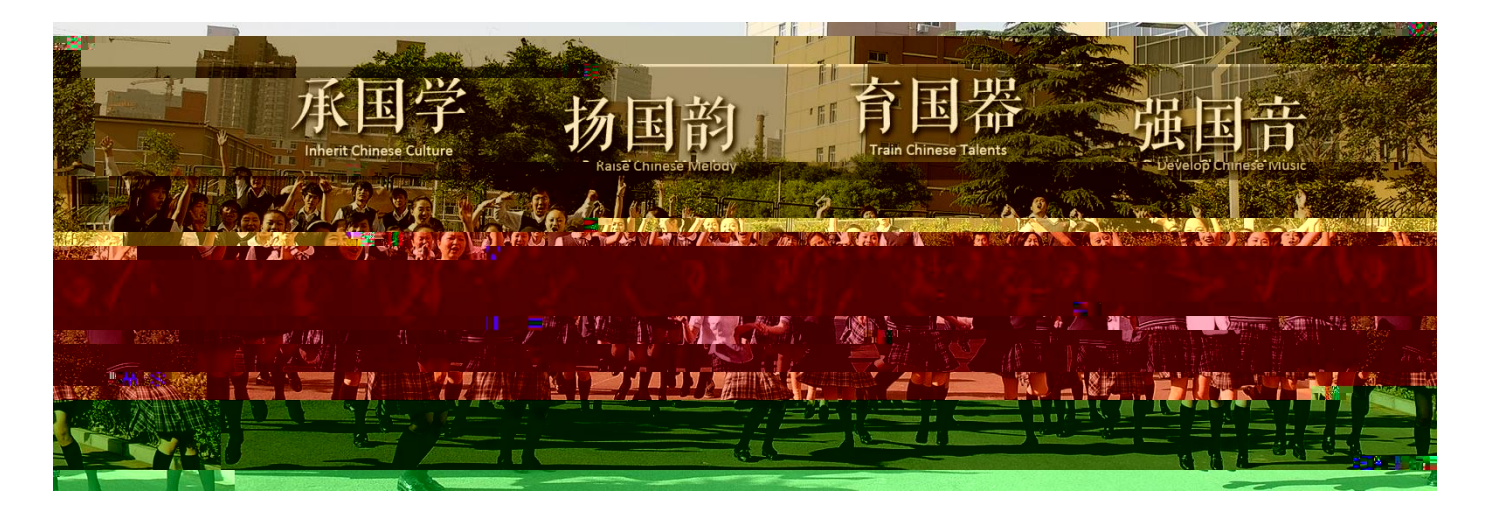

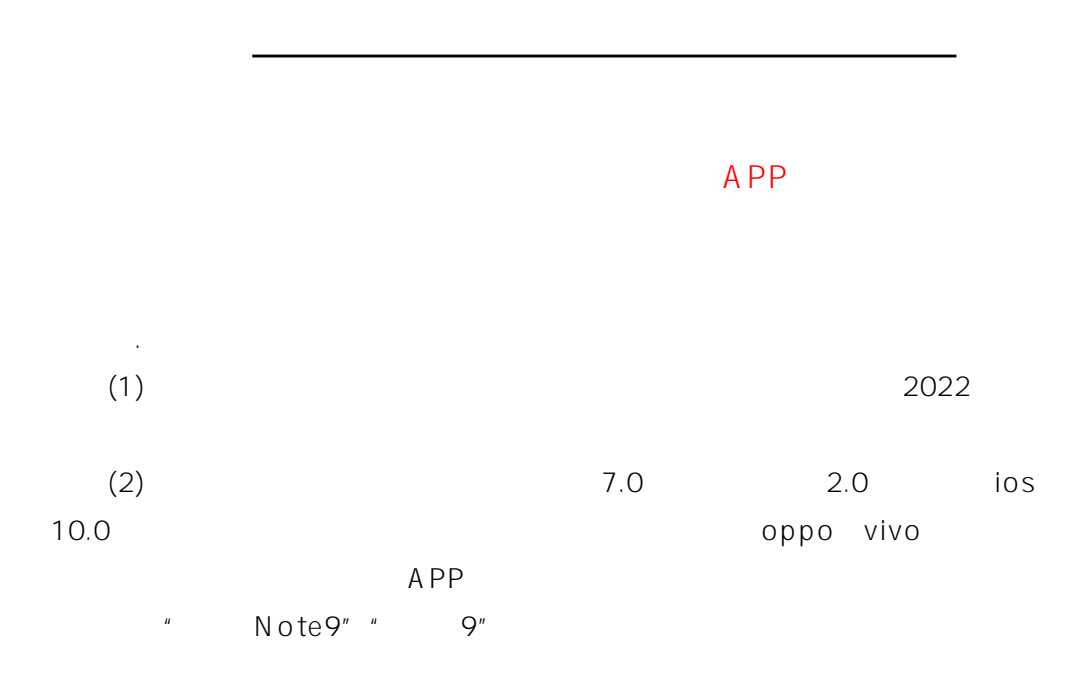

- (3) APP APP (4)
- (5)
- (6)
- (7) 20G

(8)

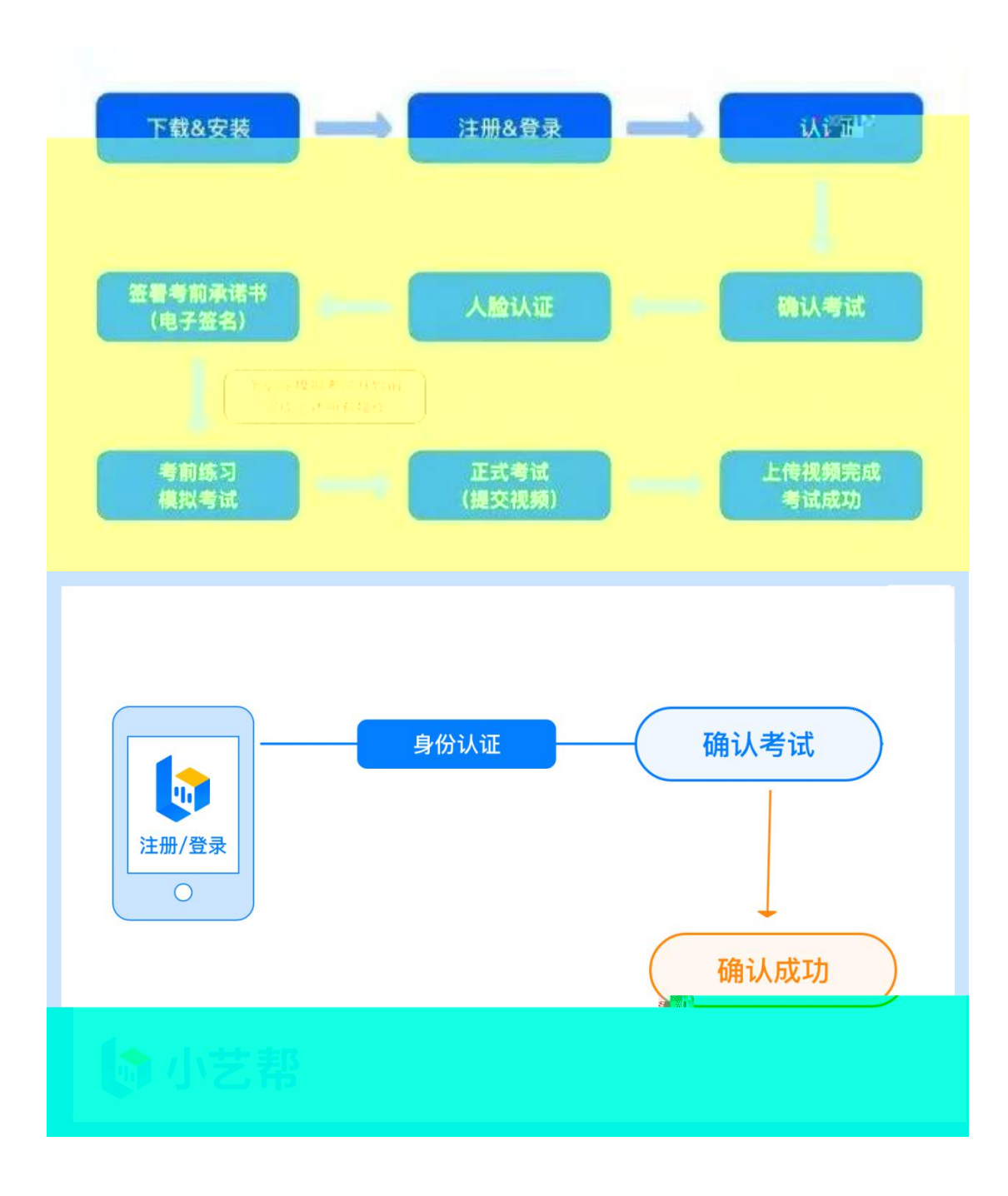

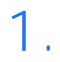

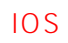

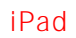

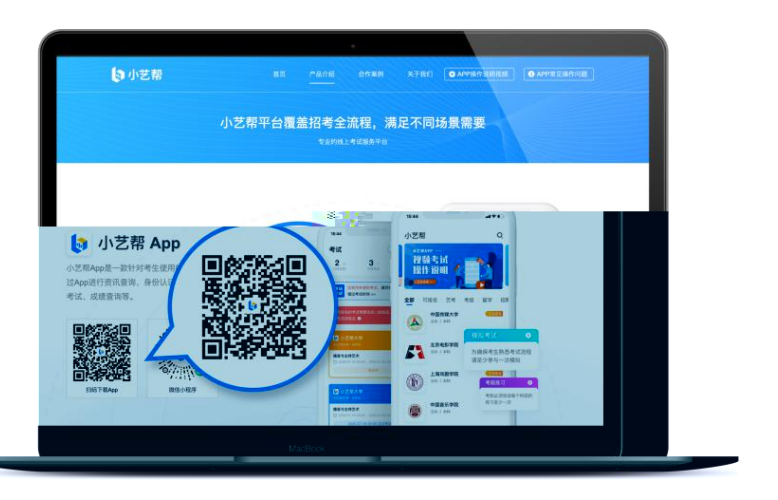

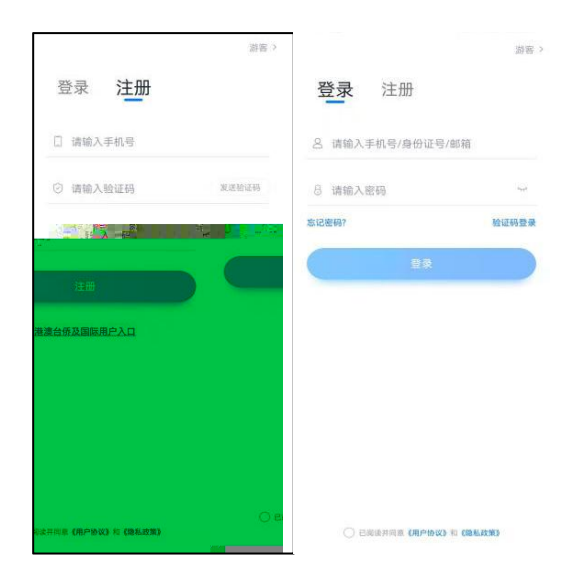

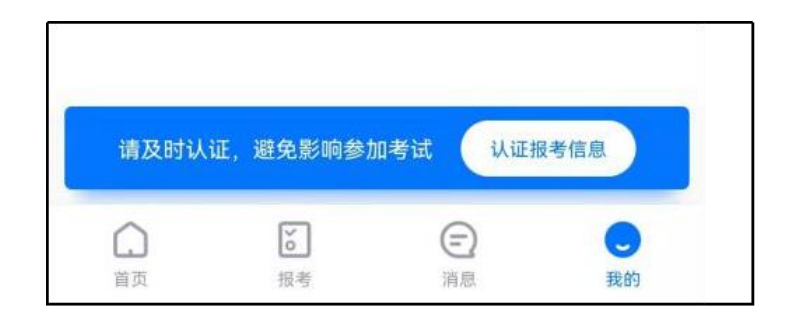

2.2

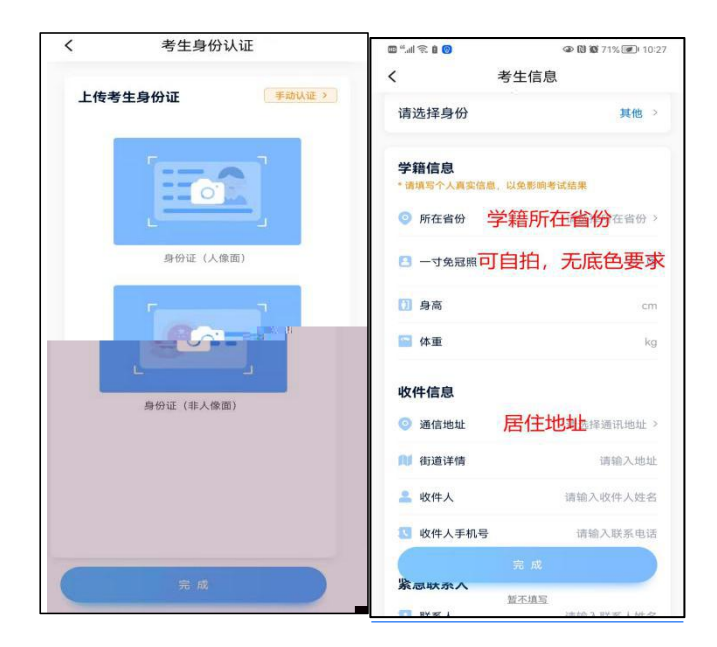

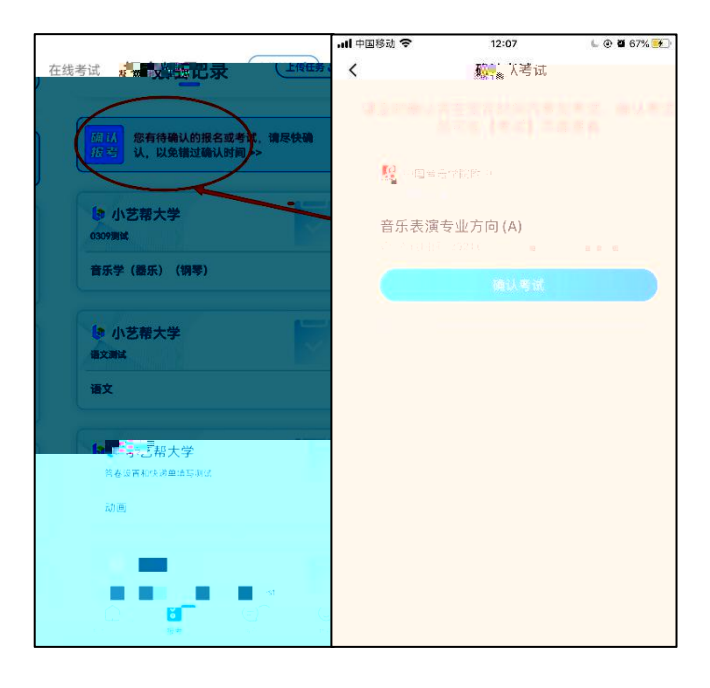

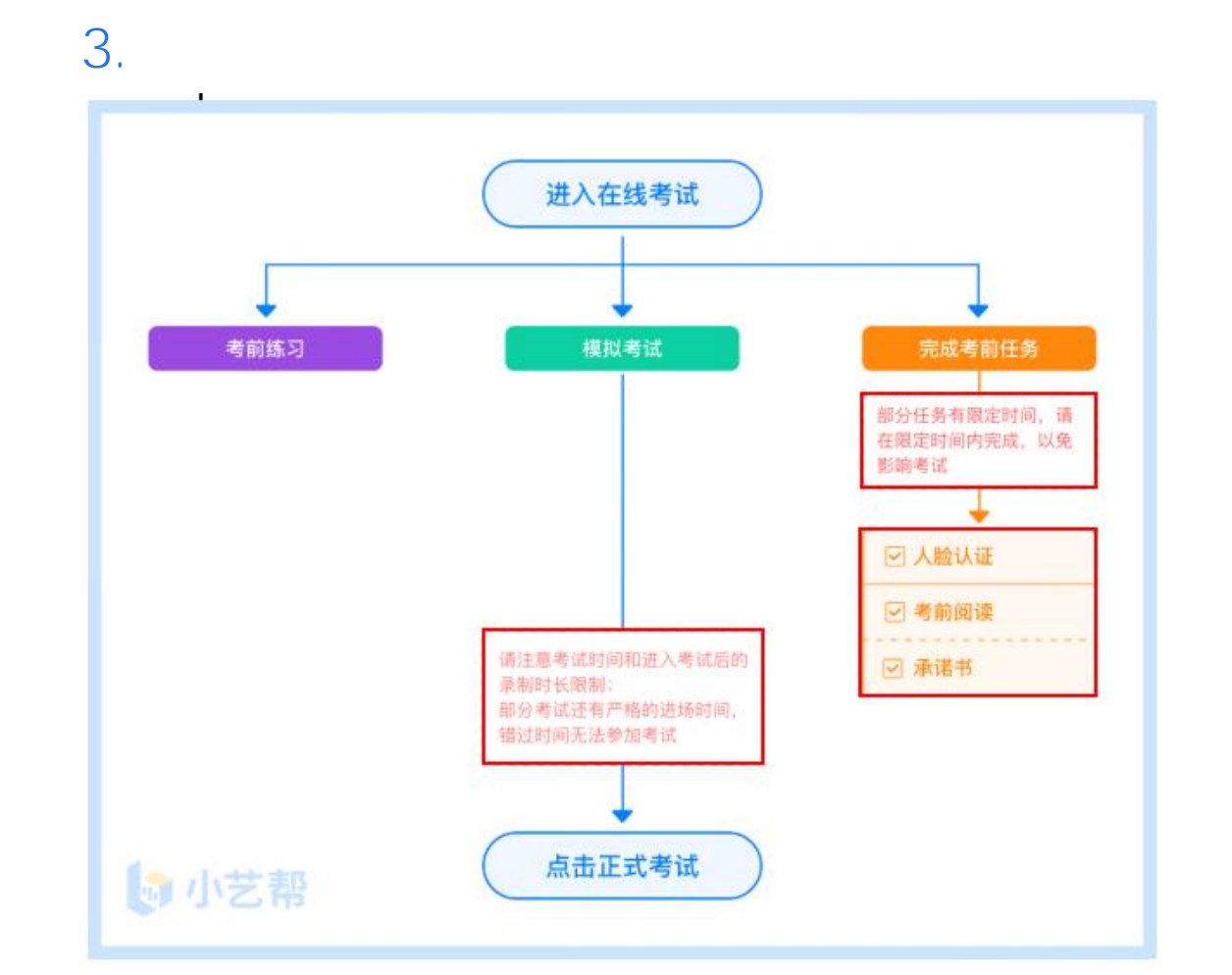

3.1

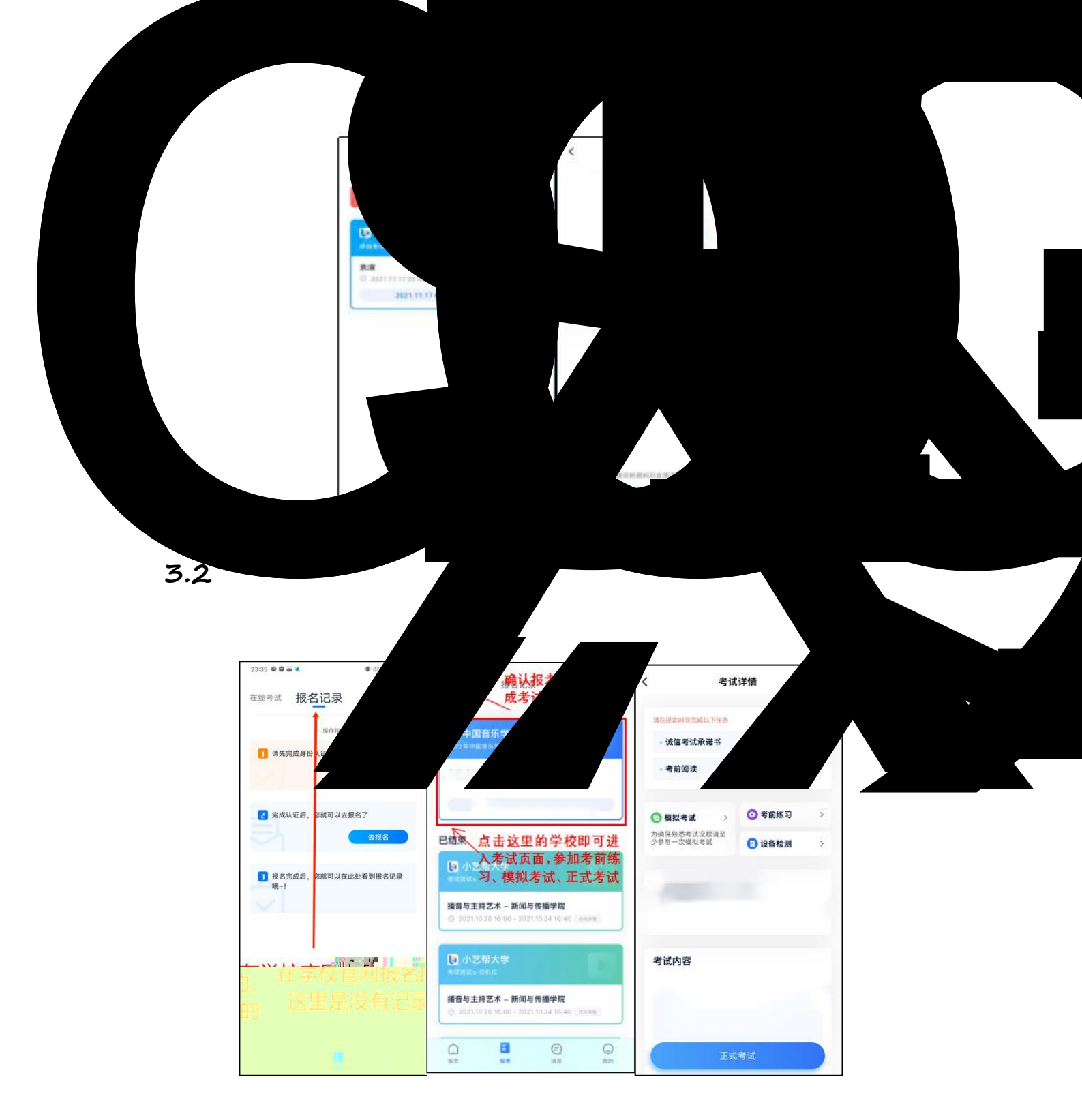

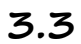

|                              | 考试详情                 |               |    |
|------------------------------|----------------------|---------------|----|
| 请在规定时间完成以于                   | 任务                   |               |    |
| 考前阅读                         |                      | 使完成           |    |
| - 填写考试资料<br>2021.12.31 12:01 | 前完成                  | ● 已完成         |    |
| 💿 模拟考试                       | →                    | 练习            | 3  |
| 为确保熟悉考试流程<br>少参与一次模拟考试       | <sup>有空</sup> 设备     | 检测            | >  |
| 摄影                           |                      |               |    |
| ● 考试时间 2021                  | 1.12.04 12:00 - 2021 | 1.12.18 12:00 |    |
| ◎ 计时规则 请在                    | 考试区间内完成所有            | 利日            |    |
| 考试内容                         |                      |               |    |
| 1000 オ艺展                     | Ŧ.                   | 4             |    |
| -                            |                      |               | 50 |

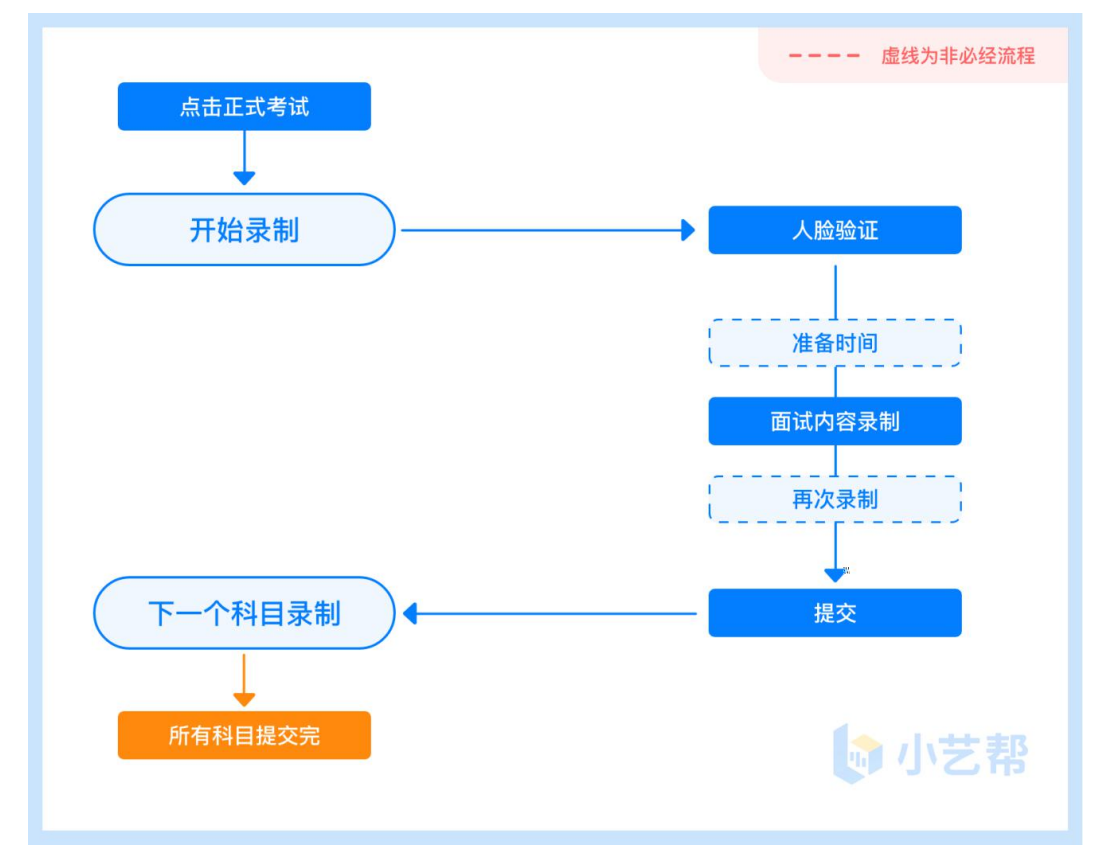

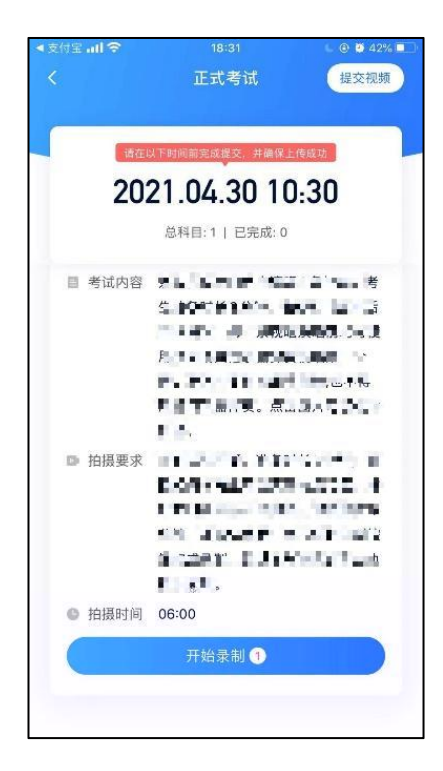

| 在线考试     | 报名记录      | 上传任务 土 |
|----------|-----------|--------|
| 9 您未通过人服 | 金验证,请申请人] | 工审核 >  |

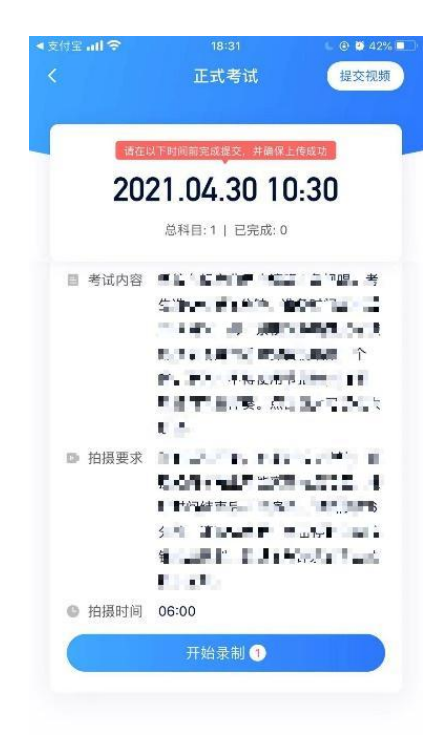

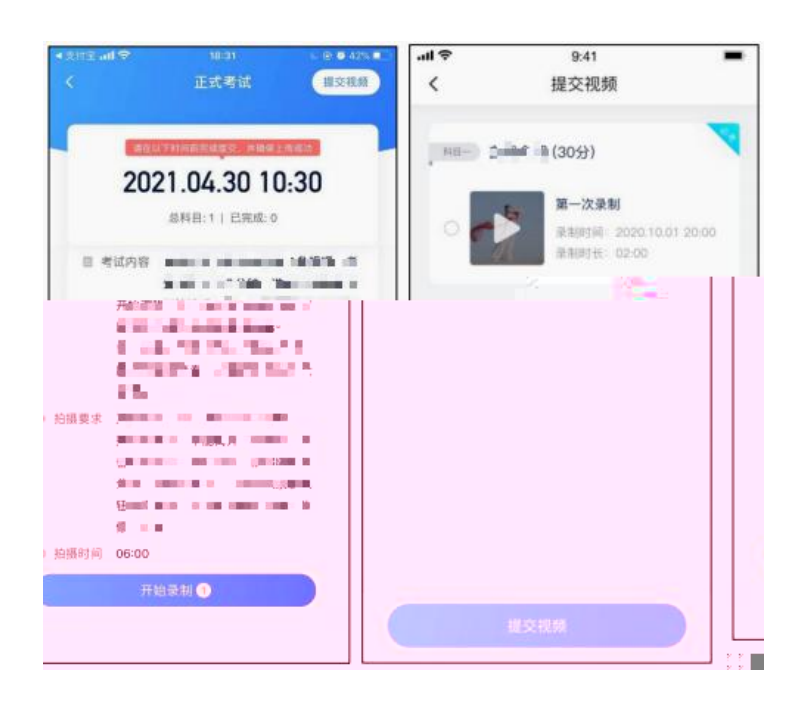

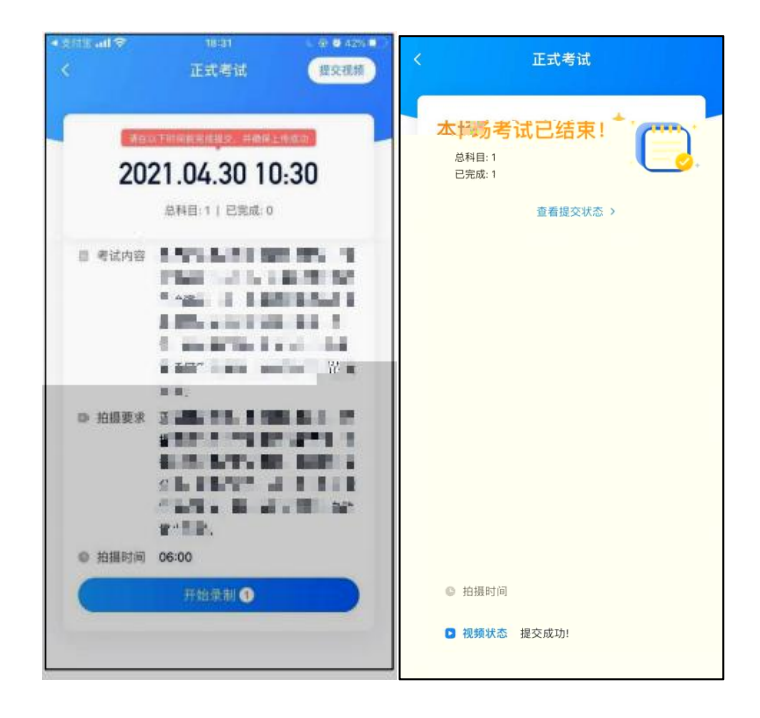

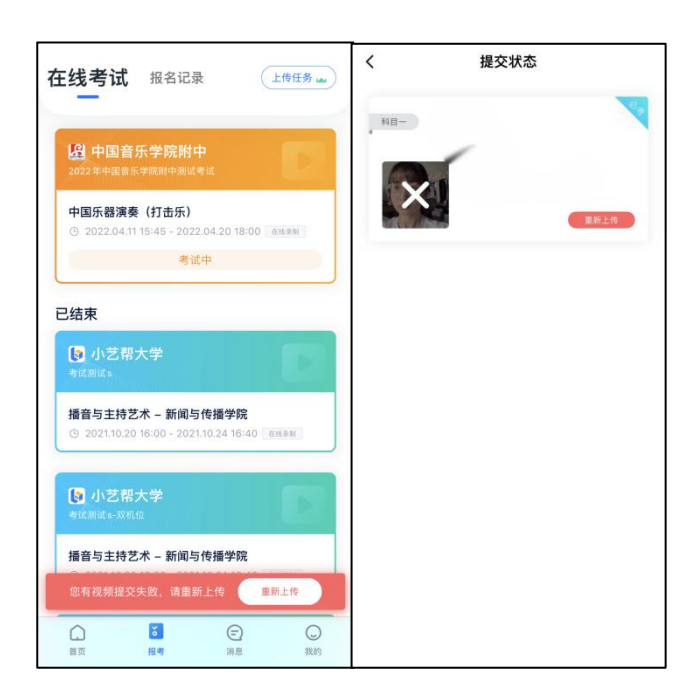

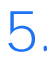